# Ghid Agreena pentru Parteneri: Procesul de colectare și evaluare a datelor din exploatații

### Stimate Partener,

În calitate de partener al companiei Agreena, rolul dvs. principal este de a stabili o întâlnire cu un fermier eligibil, a colecta informații esențiale despre exploatația acestuia și a obține acordul acestuia pentru a-i crea un cont pe platforma Agreena.

#### Pasul 1: Informații furnizate de fermier

- Colectarea unor detalii de bază: Înregistrarea informațiilor fundamentale despre exploatație și fermier.
- Evaluarea eligibilității: Adresați fermierului întrebări specifice despre eligibilitate, și notați răspunsurileîn formularul inclus pe pagina Portalul Partenerilor.
- Obţinerea consimțământuluit: Asigurați-vă că obţineţi permisiunea clară a fermierului de a-i crea acestuia un cont pe platforma Agreena şi bifaţi rubrica respectivă pentru a confirma acordul acestuia.
- Transmiterea datelor: După ce ați colectat toate informațiile și ați obținut acordul fermierului, transmiteți datele spre Agreena.

#### Care este pasul următor?

- Confirmarea adresei de e-mail: Fermierul va primi un e-mail pentru a accepta formal condițiile, politica de confidențialitate și a confirma crearea profilului.
- **Estimarea veniturilor:** De asemenea, fermierul va primi un e-mail din partea companiei Agreena, conținând o estimare a veniturilor sale inițiale.

• **Copie pentru partener:** În calitate de partener, veți primi o copie a acestui e-mail, pentru evidența dvs.

Agreena

## Pasul 2: Încărcarea datelor geospațiale ale exploatației

Dacă aveți acces la datele geospațiale ale exploatației, vă rugăm să le încărcați în această etapă. Puteți citi mai multe despre datele de localizare în "Ghid pentru Parteneri Agreena - colectarea datelor geospațiale ale parcelelor din exploatație".

#### Pasul 3: Programați o întâlnire cu Agreena

- Stabiliți o întâlnire: Ultima etapă esențială este organizarea unei întâlniri între fermier și echipa de specialiști Agreena responsabili cu înscrierea fermierilor.
- Procesul de programare: Apăsați pe butonul "Programați o întâlnire", de pe pagina portalului. Alegeți o dată și oră convenabilă pentru fermier și confirmați întâlnirea.

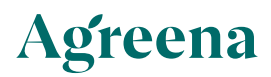